## Store and Purchase User-CSRV Creation

## **Overview**

Store entry user can use purchase module for GRN(Goods Receipt Note) or CSRV(Central Store Receipt Voucher) creation when the items received.

A "Goods Received Note(GRN)" is a receipt given to the supplier to confirm delivery or acceptance of goods by the customer. After the supplier receives this note, a payment invoice is sent to the customer.

Note: CSRV/GRN can only be created for the purchase orders which are with status of "Dispatch To Vendor".

## Steps for CSRV creation

Store entry can create CSRV/GRN by following these steps:

- 1. Login to CampusLabs ERP using your credentials.
- 2. Click on Purchase Orders menu from left menu pane.
- 3. Several search filters will be shown on the screen(Figure-1).
- 4. Select "Dispatch To Vendor" from status filter dropdown (Figure-1).
- 5. Click on "Search" button(Figure-1).

| Dashboard              | a three is Durchers Order that |                          | figu                             | Ire-1                                          |
|------------------------|--------------------------------|--------------------------|----------------------------------|------------------------------------------------|
| Store Management       | A Home / Purchase Order List   |                          | Department / Project             | 100ay S date: 0// 11/2010                      |
|                        | Raised By                      | CHOOSE TYPE V            | Department / Project             | CHOOSE PROJECT/DEP V                           |
| Purchase<br>Management | Indenter/PO Prepared By        | SELECT EMPLOYEE V        | Vendor                           | CHOOSE A VENDOR V                              |
| Durchase Inhov         | Purchase Order From Date       | 01/04/2016               | Purchase Order To Date           | 30/11/2016                                     |
| Purchase mbox          | Status                         | DISPATCH TO VENDOR 🛛 🗸 🙆 | Search                           |                                                |
| Purchase Orders        |                                |                          |                                  |                                                |
| CSRV Report            | © 2014. Campus Labs Pvt. Ltd.  |                          |                                  | C                                              |
|                        |                                |                          | click on this b<br>orders with d | utton to search the purchase<br>esired filters |
|                        |                                |                          |                                  |                                                |
|                        |                                |                          |                                  |                                                |
|                        |                                |                          |                                  |                                                |
|                        |                                |                          |                                  |                                                |
|                        |                                |                          |                                  |                                                |
|                        |                                |                          |                                  |                                                |
|                        |                                |                          |                                  |                                                |
|                        |                                |                          |                                  |                                                |

- 6. Click on the action button related to the purchase order for whom you want to create a CSRV .
- 7. Select "create CSRV" option from the menu(figure-2).

| Dashboard              |       |                                                                                                    |                        |                                                | figure-2          |                       |                   |                                                          |
|------------------------|-------|----------------------------------------------------------------------------------------------------|------------------------|------------------------------------------------|-------------------|-----------------------|-------------------|----------------------------------------------------------|
| Dasriboard             | # Ho  | ome / Purchase Order List                                                                                      |                        |                                                |                   |                       | Toda              | y's date: 07/11/2016                                     |
| Store Management       | Raise | ed By                                                                                                    | CHOOSE TYPE            | ∨ Depar                                        | tment / Project   |                       | CHOOSE PROJECT/E  | DEP V                                                    |
| Purchase<br>Management | Inde  | nter/PO Prepared By                                                                                            | SELECT EMPLOYEE        | ∨ Vendo                                        | or                |                       | CHOOSE A VENDOR   | L V                                                      |
|                        | Purc  | hase Order From Date                                                                                           | 01/04/2016             | Purch                                          | ase Order To Date |                       | 30/11/2016        |                                                          |
| Purchase Inbox         | State | us                                                                                                    | DISPATCH TO VENDOR     | V 💿 Sea                                        | arch              |                       |                   |                                                          |
| Purchase Orders        |       | L                                                                                                    |                        |                                                |                   |                       |                   |                                                          |
| CSRV Report            |       |                                                                                                    |                        |                                                | Purchase O        | der Amounts in I      | NR 42,822,295.79  |                                                          |
|                        | #     | Particulars                                                                                                    | Order Date             | Indenter Details                               | Order<br>Location | Order Status          | Order<br>Amount   |                                                          |
|                        | 1     | NC-000079-BIO-15-16-PO-11<br>M/S. MODERN LAB INTERIOR<br>NC-302-SBS-NP-M&E-15-16                               | 24/05/2016             | Dr.Pankaj Vidyadhar Alo<br>Biological Sciences | one D. Lingaraj   | Dispatch to<br>Vendor | INR<br>137,400.00 | Action -                                                 |
|                        | 2     | C-000122-12-R&D-NIS-5.03-0200-16-17-<br>28<br>M/s Pattanaik Scientific Supply Syndic<br>C-96-SCS-P-NOV-16-17-H | PO-<br>cate 01/06/2016 | Dr.Vadapalli Chandrash<br>Chemical Sciences    | ekar Ranjan Das   | Dispatch to<br>Vendor | INR 40,736.00     | Download PDF<br>Email to Vendor<br>Exemption Certificate |

8. Form for CSRV creation is opened (figure-CSRV Form).

|                           |                                | Purchase Ord   | ler of Dr. Sharanap   | pa Nembenr      | a [ADVANCED MATERIA | LS F |
|---------------------------|--------------------------------|----------------|-----------------------|-----------------|---------------------|------|
| #1. NRS-003-1 NATURAL RUB | BER SEPTA                      | DIFFERENT AI   | PPLICATIONS AND 1     | HEORETICAL      | L STUDIES]          |      |
| 2 Items @ 2950 (INR)      | Received Item (No.)            | Vondor Nam     | M/c Dankai Tradi      | ng Corporat     | ion                 |      |
| 5900                      | 2                              | venuor Name    | e. M/S. Parikaj Traŭi | ng corporati    | ION                 |      |
| Item wise Discount (INR)  | Damaged / Rejected Item (No.)  |                |                       |                 |                     | 1    |
| 0.00                      | 0                              | CSRV           | 01/12/2016            |                 |                     | L    |
| Item wise Tax (INR)       |                                | Dute           |                       |                 |                     | L    |
| 0.00                      | Please mention reason of rejec | DC No.         |                       | DC Date         | dd/mm/yyyy          | L    |
|                           |                                | Invoice<br>No. |                       | Invoice<br>Date | dd/mm/yyyy          | L    |
| #2. NRS-002-1 NATURAL RUB | BER SEPTA                      | Store          | SELECT                | ~               |                     | L    |
| 1 Items @ 2500 (INR)      | Received Item (No.)            |                |                       |                 |                     | L    |
| 2500                      | 1                              | Mode Of        | SELECT                | ~               |                     | L    |
| Item wise Discount (INR)  | Damaged / Rejected Item (No.)  | Received       |                       |                 |                     | L    |
| 0.00                      | 0                              | Pemarks        |                       |                 |                     | L    |
| Item wise Tax (INR)       |                                | Keniarks       | Please enter rema     | rks if any!     |                     |      |
| 0.00                      | Please mention reason of rejec |                |                       |                 |                     |      |

- 9. Store user needs to fill the details related to items received like number of items received, damaged items etc. in the form.
- 10. Check the checkbox "Send to Indenter" for sending the csrv request to the purchase indenter for approval, Enter the remarks(figure-3).
- 11. Click on "send" button(figure-3).

| 0.00                                                                 | 0                                                | Create Liability                           | figure-3                                       |
|----------------------------------------------------------------------|--------------------------------------------------|--------------------------------------------|------------------------------------------------|
| Item wise Tax (INR)                                                  |                                                  | During csrv system                         | mingenerate bill and send to accounts          |
| 0.00                                                                 | Please mention reason of rejection               | To whom you<br>want to forward<br>the bill | 0023 - MR. DEEP 🗡                              |
| #4. 0030 700.112 Cell Culture Dish,<br>dishes per case               | 35mm, TC treated, 10 dishes per bag, 300         | Company                                    | NISER 2016-2017                                |
| 2 Items @ 7500 (INR)                                                 | Received Item (No.)                              | Cost Center                                | 12-R&D-NIS-5.04-02-MICROBES IMMUNITY-Harapriya |
| 15000                                                                | 2                                                |                                            | Mahapatra                                      |
| Item wise Discount (INR)                                             | Damaged / Rejected Item (No.)                    |                                            |                                                |
| 0.00                                                                 | 0                                                |                                            |                                                |
| Item wise Tax (INR)                                                  |                                                  |                                            |                                                |
| 0.00                                                                 | Please mention reason of rejection               | Upload relevant docum                      | ents                                           |
| #5. 0030 711.122 Cell culture flask<br>cytotoxic, 16 bags x 5 flasks | T-75, with filter cap, TC treated, Sterile, non- | O Installation O War                       | ranty 🔘 Bank Guarantee(PBG) 🔵 Any Other        |
| 2 Items @ 13700 (INR)                                                | Received Item (No.)                              |                                            |                                                |
| 27400                                                                | 2                                                |                                            |                                                |
| Item wise Discount (INR)                                             | Damaged / Rejected Item (No.)                    | Send to Indente                            | (Dr. Harapriya Mohapatra)                      |
| 0.00                                                                 | 0                                                | PLEASE ENTER YOUR                          | please approve csrv created                    |
| Item wise Tax (INR)                                                  | Blosse montion reason of relection               | REMARKS                                    | prease approve tone or cated                   |
| 0.00                                                                 | rease mention reason of rejection                |                                            |                                                |
|                                                                      |                                                  |                                            | Field limited to 500 characters.               |
|                                                                      |                                                  |                                            |                                                |

Now the CSRV has been created and sent to the purchase indenter for approval/item inspection.